## COLUMBIA UNIVERSITY COMMENCEMENT 2022

## **1.** REGISTERING FOR COLUMBIA UNIVERSITY COMMENCEMENT EVENTS

- a. Visit <u>https://columbiagrad.universitytickets.com/</u> and log in using your username and temporary password.
  - i. Username
    - 1. Graduating Students Class of 2022: Student Email Address
    - 2. Returning alum from the Classes of 20' & 21': Please confirm with your school contacts. The list of school contacts is <u>here</u>.
  - ii. Temporary Password: Lions2022

| 🎂 Columbia University Commence: 🗙 🎃 Columbia University Commence: 🗙         | +                                                      |                                                    |                     |
|-----------------------------------------------------------------------------|--------------------------------------------------------|----------------------------------------------------|---------------------|
| $\leftrightarrow$ $\rightarrow$ C $($ columbiagrad.universitytickets.com/w/ |                                                        |                                                    |                     |
|                                                                             | Columbia University<br>Commencement                    | Welcome                                            | 🏖 Log In / Register |
|                                                                             | Ticket Office Home                                     |                                                    |                     |
|                                                                             | Welcome Graduatest Please Click the "loginhegister" by | Log In  Log In  Password  Cog In  Forgot Password? |                     |

## \*\*If you are unable to log in, please contact your school. The list of school contacts is here.\*\*

After you are logged in, you will be asked to reset your password and then will be directed to the "Ticket Office Home". There you will see all the events that you are eligible to attend. For most, this will be 2 events (Class Day & University Commencement). If you are eligible for the Baccalaureate Ceremony, you will see 3 events. The events are listed in chronological order.

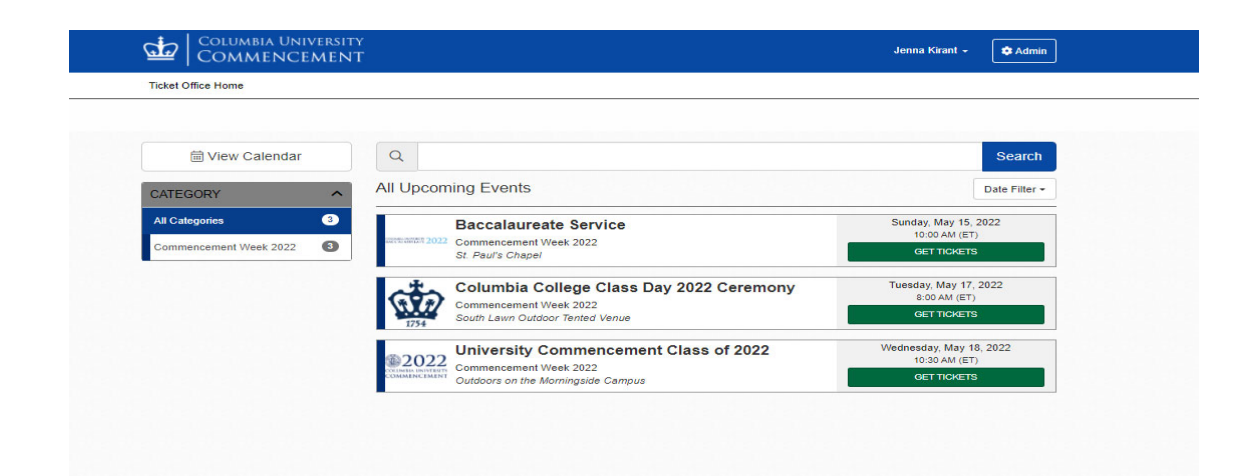

c. Click "Get Tickets" for the desired event and you will be directed to the event's page. Here you'll find all the key event information, and the ticket registration section in a green box called "Ticket Options"

| University Commencement Week 2022<br>Concernsor the Week 2022<br>Concernsor the Week 2022<br>Concernso                                                                                                    | Edit Campaign                                                                                                    |                                                                                                    | Add to Calendar                                                                                                    | Ticket Options         |                |
|----------------------------------------------------------------------------------------------------|----------------------------------------------------------------------------------------------------|----------------------------------------------------------------------------------------------------|----------------------------------------------------------------------------------------------------|------------------------|----------------|
| Commencement Week 2022     Outdoors on the MoningialGe Campus     Outdoors on the MoningialGe Campus     Coundbial University is committed to protecting the health and safety of its community. To attend any Commencement activity or event, all graduates, visiting alumni and guests over the age of five mass meet the University requirement software VolUP-19 text is due and to be vaccinated for medical, religious, or other reasons will be required to protoker of full vaccinates due and builty or event. all graduates, visiting alumni and guests over the age of two must meet the University requirements of the University's COVID-19 Monitoring Plan.     Graduate is case are agived to protoker the the University's COVID-19 Monitoring Plan.     Graduate is case are required to protokers, the University's COVID-19 Monitoring Plan.     Graduate is case are required to protokers the University's COVID-19 Monitoring Plan.     Stare Via     Email     Facebook     Juniter     Stare Via     Juniter     Juniter                                                                                                    | University Comn                                                                                                    | nencement Class o                                                                                                    | f 2022                                                                                                    | Class of 2022 Graduate | Ticket         |
| Without Street     Street     Street     Street     Street     Street     Street     Street     Street     Street     Street     Street     Street     Street     Street     Street     Street        Street           Street                 Street                       Street                    Street                                                                                                    | © Commencem                                                                                                    | nent Week 2022<br>on the Morningside Campus                                                                                                    |                                                                                                    | Ticket Types           | Price Quantity |
| Columbia University submember of University and the health and safety of its community. To attend any Commencement activity or event, all graduates, visiting alumni and guests over the age of the university requirement of University field and the status and provide University of COVID-19 was unable to be vascinated for medical, religious, or other reasons will be event or PCR test within 48 hours of the first attended event, Additionally, unvascinated guests over the age of two must wear a face mask during all events.<br>Note that this event is dependent on the status of the University COVID-19 Monitoring Plan.<br>Given vaccine requirements and health attestations made during registration, each ticket is unique to the assigned individual and cannot be used by another guest.<br>Graduate tickets are requirements and health attestations made during registration, each ticket is unique to the assigned individual and cannot be used by another guest.<br>Graduate tickets are required to participate in the 2022 University Commencement centrom;<br>Presender with used information prior to requesting tickets. Guest first name, last name, and email address will be required for attestation purposes.<br>State Via<br>State Via<br>Sta                                                                                                    | COMMENCEMENT<br>COMMENCEMENT<br>12:00 PM (ET                                                                                                    | ay, May 18, 2022 at 10:30 AM (ET)                                                                                                    | to Wednesday, May 18, 2022 at                                                                                                    | Graduate               | \$0.00 1 🔨     |
| Columbia University is committed to protecting the health and safety of its community. To attend<br>any Commencement activity or event, all graduates, visiting alumni and guests over the age of the<br>must meet the University requirement of full vaccination status and provide full proof of COVD-19<br>vaccination. Anyone who is unable to be vaccinated for medical, religious, or other reasons will be<br>event or PCR test within 48 hours of the first attended event). Additionally, unvaccinated guests<br>over the age of two must wear a face mask during all events.<br>Note that this event is dependent on the status of the University's COVD-19 Monitoring Plan.<br>Given vaccine requirements and health attestations made during registration, each ticket is<br>unique to the assigned individual and cannot be used by another guest.<br>Graduate tickets are required to participate in the 2022 University Commencement<br>ceremony. Tickets will be scanned prior to entry to campus Commencement<br>ceremony. Tickets will be scanned prior to the tro campus Commencement<br>mane, and email address will be required for attestation purposes.<br>Stare Via<br><u>Stare Via</u><br><u>Stare Via</u><br><u>Stare Via</u><br><u>Stare Via</u><br><u>The Street Station</u> <u>Wirk vicke, NY 10027<br/><u>Fund tell</u><u>University</u><u>Vicket withore</u><u>Status of the University Conductore</u><u>Condor of<br/><u>Autoriana</u><u>Condor of vickets</u><u>Vicket vickets</u><u>Condor of<br/><u>Autoriana</u><u>Condor of vickets</u><u>Vicket vickets</u><u>Condor of<br/><u>Autoriana</u><u>Condor of vickets</u><u>Vicket vickets</u><u>Condor of<br/><u>Autoriana</u><u>Vicket</u><u>Vicket</u></u></u></u></u></u> | · · · · · · · · · · · · · · · · ·                                                                                                    | ,                                                                                                    |                                                                                                    | Guest Ticket           |                |
| Guest Ticket<br>Source that the University requirement of full vaccination status and provide full proof of COVID-19<br>vaccination. Anyone who is unable to be vaccinated for medical, religious, or other reasons will be<br>required to provide proof of a negative COVID-19 test (an at-home antigen test on the day of each<br>event or PCR test within 48 hours of the first attended event). Additionally, unvaccinated guests<br>over the age of two must wear a face mask during all events.<br>Note that this event is dependent on the status of the University's COVID-19 Monitoring Plan.<br>Given vaccine requirements and health attestications made during registration, each tickst is<br>unique to the assigned individual and cannot be used by another guest.<br>Graduate tickets are required to participate in the 2022 University Commencement<br>ceremony. Tickets will be scanned prior to entry to campus Commencement<br>ceremony. Tickets will be scanned prior to requesting tickets. Guest first name, last<br>name, and email address will be required for attestation purposes.<br>Share Via<br><u>Bernall</u> <u>fracebook</u> <u>trunter</u> <u>Conducted School of International</u><br><u>All for the test of the University to the the test of an other of the prior to requesting tickets. Guest first name, last<br/><u>attors</u> <u>University to the test of an other of the test of the the test of the University to the test of the University and Plublic Affairs<br/><u>attors</u> <u>University to the test of the the test of the the test of the test of the te</u></u></u>                                                                                                    | Columbia University is commit                                                                                                    | ted to protecting the health and sa                                                                                                    | fety of its community. To attend                                                                                                    | Ticket Types           | Price Quantity |
| required to provide proof of a negative COVID-19 test (an at-home antigen test on the day of each<br>event or PCR test within 48 hours of the first attended event). Additionally, unvaccinated guests<br>over the age of two must wear at face mask during all events.<br>Note that this event is dependent on the status of the University's COVID-19 Monitoring Plan.<br>Great tickets are required to participate in the 2022 University Commencement<br>ceremony. Tickets will be scanned prior to entry to campus Commencement<br>name, and email address will be required for attestation purposes.<br>Share Via                                                                                                    | must meet the University requi<br>vaccination. Anyone who is un                                                                                                    | irement of full vaccination status an<br>able to be vaccinated for medical,                                                                                                    | nd provide full proof of COVID-19<br>religious, or other reasons will be                                                                                                    | Guest Ticket           | \$0.00 2 \     |
| Note that this event is dependent on the status of the University's COVID-19 Monitoring Plan.<br>Given vaccine requirements and health attestations made during registration, each ticket is<br>unique to the assigned individual and cannot be used by another guest.<br>Graduate tickets are required to participate in the 2022 University Commencement<br>ceremony. Tickets will be scanned prior to entry to campus Commencement morning.<br>Please be prepared with guest information prior to requesting tickets. Guest first name, last<br>name, and email address will be required for attestation purpose.<br>Share Via<br>@ Email                                                                                                    | required to provide proof of a r<br>event or PCR test within 48 ho<br>over the age of two must wear                                                                                                    | negative COVID-19 test (an at-hom<br>ours of the first attended event). Add<br>a face mask during all events.                                                                                                    | e antigen test on the day of each<br>ditionally, unvaccinated guests                                                                                                    |                        | Select Seats   |
| Given vacche requirements and heath attestations made during registration, each ticket is unique to the assigned individual and cannot be used by another guest.<br>Graduate tickets are required to participate in the 2022 University Commencement corremony. Tickets will be scanned prior to entry to campus Commencement morning.<br>Prease be prepared with guest information prior to requesting tickets. Guest first name, last name, and email address will be required for attestation purposes.<br>Share Via<br>@ Email fFacebook Twitter<br>Store to Lower the station purposes.<br>Store to Lower the station purpose to the station purpose to the station purpose to the station purpose.<br>Store to calton<br>Store to the station of the station purpose to the station purpose to the station purpose to the station of the station purpose.<br>Store to calton<br>Store to the station of the station of the                                                                                                    | Note that this event is depende                                                                                                    | ent on the status of the University's                                                                                                    | COVID-19 Monitoring Plan.                                                                                                    |                        |                |
| unique to the assigned individual and cannot be used by another guest.<br>Graduate tickets are required to participate in the 2022 University Commencement<br>ceremony. Tickets will be scanned prior to entry to campus Commencement morning.<br>Please be prepared with guest information prior to requesting tickets. Guest first name, last<br>name, and email address will be required for attestation purposes.<br>Share Via<br>@ Email                                                                                                    | Given vaccine requirements                                                                                                    | and health attestations made du                                                                                                    | ring registration, each ticket is                                                                                                    |                        |                |
| Graduate tickets are required to participate in the 2022 University Commencement corremony. Tickets will be scanned prior to entry to campus Commencement morning. Please be prepared with guest information prior to requesting tickets. Guest first name, last name, and email address will be required for attestation purposes. Share Va Be Email f Facebook Twitter  Event Location Solumbia University New York , NY 10027  Event Location Solumbia University New York , NY 10027  Furnal Hall Columbia University Company Carduate School of International and Public Affairs atom Furnal Hall Columbia University Kent Hall Columbia University Kent Hall Columbia University Company Company Carduate School of International and Public Affairs Between Company Company Com                                                                                                    | unique to the assigned indivi                                                                                                    | idual and cannot be used by anot                                                                                                    | ther guest.                                                                                                    |                        |                |
| Please be prepared with guest information prior to requesting tickets. Guest first name, last<br>name, and email address will be required for attestation purposes.<br>Share Via                                                                                                    | Graduate tickets are required                                                                                                    | to participate in the 0000 Universit                                                                                                    |                                                                                                    |                        |                |
| Prease be prepared with guest monitation purposes.<br>Share Via                                                                                                    | coromony, Tickets will be eeen                                                                                                    | to participate in the 2022 Universit                                                                                                    | ty Commencement                                                                                                    |                        |                |
| Share Via<br>e Email f Facebook Twitter<br>Event Location<br>Sournbia University New York, NY 10027                                                                                                    | ceremony. Tickets will be scan                                                                                                    | ned prior to entry to campus Com                                                                                                    | ty Commencement<br>mencement morning.                                                                                                    |                        |                |
| Image: Brail If Facebook     Event Location   Columbia University New York, NY 10027     It is Street Station   It is Street Station   Columbia University   It is Street Station   Columbia University   It is Street Station   It is Street Station </th <th>ceremony. Tickets will be scan<br/>Please be prepared with gue<br/>name, and email address will</th> <th>I be required for attestation purp</th> <th>ty Commencement<br/>mencement morning.<br/>g tickets. Guest first name, last<br/>oses.</th> <th></th> <th></th>                                                                                                    | ceremony. Tickets will be scan<br>Please be prepared with gue<br>name, and email address will                                                                                                    | I be required for attestation purp                                                                                                    | ty Commencement<br>mencement morning.<br>g tickets. Guest first name, last<br>oses.                                                                                                    |                        |                |
| Event Location<br>Solumbia University New York, NY 10027                                                                                                    | ceremony. Tickets will be scan<br>Please be prepared with gue<br>name, and email address will                                                                                                    | st information prior to entry to campus Comr<br>st information prior to requesting<br>I be required for attestation purp                                                                                                    | ty Commencement<br>mencement morning.<br>g tickets. Guest first name, last<br>oses.                                                                                                    |                        |                |
| Event Location<br>Dolumbia University New York , NY 10027                                                                                                    | ceremony. Tickets will be scan<br>Please be prepared with gue<br>name, and email address will                                                                                                    | st information prior to entry to campus Comr<br>st information prior to requesting<br>I be required for attestation purp<br>Share Via                                                                                                    | y Commencement<br>nencement morning.<br>g tickets. Guest first name, last<br>oses.                                                                                                    |                        |                |
| Event Location<br>Columbia University New York, NY 10027<br>Lewisonh Hall<br>Lewisonh Hall<br>Lewisonh Hall<br>Lewisonh Hall<br>Lewisonh Hall<br>Lewisonh Hall<br>Lewisonh Hall<br>Lewisonh Hall<br>Lewisonh Hall<br>Lewisonh Hall<br>Lewisonh Hall<br>Lewisonh Hall<br>Columbia University<br>Alfred<br>Lemier Hall<br>Hex & Company<br>Core in Google More<br>Conversion Lawn<br>Core in Google More<br>Conversion Lawn<br>Core in Google More<br>Conversion Lawn<br>Core in Google More<br>Conversion Lawn<br>Core in Google More<br>Conversion Lawn<br>Core in Google More                                                                                                    | ceremony. Tickets will be scan<br>Please be prepared with gue<br>name, and email address will<br>@ Email                                                                                                    | I be required for attestation purposed of the statestation prior to requesting the required for attestation purposed of the statestation purposed of the statesta | ty Commencement<br>nencement morning.<br>g tickets. Guest first name, last<br>oses.                                                                                                    |                        |                |
| Eart Hall       Eart Hall         Lewisohn Hall       Low Memorial Library, Graduate School of Architecture, Planning,         Miller Theatre       Image: School of International and Public Affairs         Alfred       Low Nemorial Library, Graduate School of International and Public Affairs         Hex & Company       South Lawn                                                                                                    | ceremony. Tickets will be scan<br>Please be prepared with gue<br>name, and email address will<br>@ Email                                                                                                    | st information prior to entry to campus Comression<br>st information prior to requesting<br>I be required for attestation purp<br>Share Via                                                                                                    | ty Commencement<br>mencement morning.<br>g tickets. Guest first name, last<br>oses.                                                                                                    |                        |                |
| tarbucks<br>Heres & Company<br>Heres & Company<br>H                                                                                                    | ceremony. Tickets will be scan<br>Please be prepared with gue<br>name, and email address will<br>@ Email<br>Event Location                                                                                                    | to participate in the 2022 Universit<br>ined prior to entry to campus Comr<br>st information prior to requesting<br>I be required for attestation purp<br>Share Via<br>f Facebook                                                                                                    | y Commencement<br>mencement morning.<br>g tickets. Guest first name, last<br>oses.                                                                                                    |                        |                |
| Lewison rail<br>Lewison rail<br>Le                                                                                                    | ceremony. Tickets will be scan<br>Please be prepared with gue<br>name, and email address will<br>@ Email<br>Event Location<br>Solumbia University New York , NY                                                                                                    | to participate in the 2022 Universit<br>ined prior to entry to campus Comr<br>st information prior to requesting<br>I be required for attestation purp<br>Share Via<br>f Facebook<br>(10027                                                                                                    | ty Commencement<br>mencement morning.<br>g tickets. Guest first name, last<br>oses.                                                                                                    |                        |                |
| Alfred<br>Alfred<br>Hex & Company<br>Hex & Company<br>Columbia<br>Columbia                                                                                                    | ceremony. Tickets will be scan<br>Please be prepared with gue<br>name, and email address will<br>@ Email<br>Event Location<br>Columbia University New York , NY                                                                                                    | I be required for attestation purp<br>Share Via<br>f Facebook<br>(10027                                                                                                    | ty Commencement<br>mencement morning.<br>g tickets. Guest first name, last<br>oses.                                                                                                    |                        |                |
| atson Miller Theàtře Alma Mater<br>Furnald Hall Columbia<br>Alfred<br>Lerrier-Hall South Lawn<br>Hex & Company<br>Com la Google More                                                                                                    | ceremony. Tickets will be scan<br>Please be prepared with gue<br>name, and email address will<br>@ Email<br>Event Location<br>Columbia University New York , NY                                                                                                    | I be required for attestation purp<br>st information prior to requesting<br>I be required for attestation purp<br>Share Via<br>f Facebook                                                                                                    | y Commencement<br>mencement morning.<br>g tickets. Guest first name, last<br>oses.                                                                                                    |                        |                |
| atson Furnald Hall Columbia<br>University Alfred<br>Lerner,Hall South Lawn South Lawn Core In Google More                                                                                                    | ceremony. Tickets will be scan<br>Please be prepared with gue<br>name, and email address will<br>@ Email<br>Event Location<br>Columbia University New York , NY                                                                                                    | I be required for attestation purp<br>Share Via<br>f Facebook<br>Lewisohn Hall<br>Lewisohn Hall<br>Low Memorial                                                                                                    | y Commencement<br>mencement morning.<br>g tickets. Guest first name, last<br>oses.<br>Twitter                                                                                                    |                        |                |
| Starbucks Alfred<br>Lerners:Hall<br>Hex & Company<br>Coop In Google Mars                                                                                                    | ceremony. Tickets will be scan<br>Please be prepared with gue<br>name, and email address will<br>@ Email<br>Event Location<br>Columbia University New York , NY                                                                                                    | I be required for attestation purp<br>st information prior to requesting<br>I be required for attestation purp<br>Share Via<br>f Facebook<br>/10027<br>Lewisohn Hall<br>Lewisohn Hall<br>Miller Theatre                                                                                                    | y Commencement<br>mencement morning.<br>g tickets. Guest first name, last<br>oses.<br>Twitter                                                                                                    |                        |                |
| Starbucks Alfred<br>Lemer-Hall<br>Hex & Company<br>Coper In Google Mars                                                                                                    | ceremony. Tickets will be scan<br>Please be prepared with gue<br>name, and email address will<br>@ Email<br>Event Location<br>Columbia University New York , NY<br>116 Street Station -<br>Columbia University M<br>Columbia University M<br>Even                                                                                                    | I be required for attestation purp<br>st information prior to requesting<br>I be required for attestation purp<br>Share Via<br>f Facebook<br>/10027<br>Lewisohn Hall<br>Miller Theatre<br>ald Hall<br>Court of the statestation purp                                                                                                    | y Commencement<br>mencement morning.<br>g tickets. Guest first name, last<br>oses.<br>Twitter                                                                                                    |                        |                |
| Hex & Company South Lawn Company Company Compa                                                                                                    | ceremony. Tickets will be scan<br>Please be prepared with gue<br>name, and email address will<br>@ Email<br>Event Location<br>Columbia University New York , NY                                                                                                    | I be required for attestation purp<br>Share Via<br>f Facebook<br>Lewisohn Hall<br>Lewisohn Hall<br>Miller Theatre<br>ald Hall<br>Columbia<br>University                                                                                                    | y Commencement<br>mencement morning.<br>g tickets. Guest first name, last<br>oses.<br>Twitter                                                                                                    |                        |                |
| Hex & Company                                                                                                    | ceremony. Tickets will be scan<br>Please be prepared with gue<br>name, and email address will<br>@ Email<br>Event Location<br>Columbia University New York , NY<br>116 Street Station-<br>Columbia University M<br>116 Street Station-<br>Columbia University M<br>Starbucks                                                                                                    | I be required for attestation purp<br>st information prior to requesting<br>I be required for attestation purp<br>Share Via<br>f Facebook<br>/10027<br>Lewisohn Hall<br>Miller Theatre<br>ald Hall<br>University<br>Low Kernorial<br>University<br>Low Kernorial<br>Low Kernorial<br>Columbia<br>University                                                                                                    | y Commencement<br>mencement morning.<br>g tickets. Guest first name, last<br>oses.<br>Twitter                                                                                                    |                        |                |
|                                                                                                    | ceremony. Tickets will be scan<br>Please be prepared with gue<br>name, and email address will<br>@ Email<br>Event Location<br>Columbia University New York , NY<br>116 Street Station-<br>Columbia University M<br>Columbia University M<br>Columbia Un | I be required for attestation purp<br>st information prior to requesting<br>I be required for attestation purp<br>Share Via<br>f Facebook<br>Clours<br>Lewisohn Hall<br>Lewisohn Hall<br>Miller Theatre<br>Alma Mater<br>Alma Mater<br>Low Memorial<br>University                                                                                                    | y Commencement<br>mencement morning.<br>g tickets. Guest first name, last<br>oses.<br>Twitter<br>Ubray, Graduate School of<br>Architecture, Planning.<br>School of International<br>and Public Affairs |                        |                |
| Open in doogie waps duate / Columbia Law School                                                                                                    | ceremony. Tickets will be scan<br>Please be prepared with gue<br>name, and email address will<br>@ Email<br>Event Location<br>Columbia University New York , NY<br>116 Street Station-<br>Columbia University M<br>atson<br>Starbucks Company<br>Hex & Company                                                                                                    | to participate in the 2022 Universit<br>need prior to entry to campus Comr<br>st information prior to requesting<br>I be required for attestation purp<br>Share Via<br>f Facebook<br>/10027<br>/Lewisohn Hall<br>Lewisohn Hall<br>Lewisohn Hall<br>Lewisohn Hall<br>Lewisohn Hall<br>Columbia<br>University<br>all<br>South Lawn                                                                                                    | y Commencement<br>mencement morning.<br>g tickets. Guest first name, last<br>oses.<br>Twitter<br>ubrary Graduate School of<br>Architecture, Planning<br>School of International<br>and Public Affairs  |                        |                |
|                                                                                                    | ceremony. Tickets will be scan<br>Please be prepared with gue<br>name, and email address will<br>@ Email<br>Event Location<br>Columbia University New York , NY<br>116 Street Station<br>Columbia University M<br>atson<br>Starbucks<br>Hex & Company<br>Carman Hal                                                                                                    | to participate in the 2022 Universit<br>ned prior to entry to campus Comr<br>st information prior to requesting<br>I be required for attestation purp<br>Share Via<br>f Facebook<br>f Facebook<br>tow Memorial<br>Miller Theatre<br>Alma Mater<br>Columbia<br>University<br>South Lawn<br>Open In Google Maps<br>Marstin                                                                                                    | y Commencement<br>mencement morning.<br>g tickets. Guest first name, last<br>oses.<br>Twitter<br>Twitter<br>Twitter<br>Twitter<br>Twitter<br>Columbia Law School                                       |                        |                |

- d. Select the desired quantity of tickets for each ticket type and click "Select Seats" to proceed.
- e. You will be directed to the checkout page.
  - To get tickets for another event, click "+Add More to Cart" and you will be directed to the "Ticket Office Home," where you can repeat steps C & D.
  - ii. OR begin entering the required check-out information on this page. You will need to attest to the Columbia University COVID 19 guidelines and provide an electronic signature for the order. You'll also need to provide the First Name, Last name, email, and relationship for EACH guest ticket you are registering.

| Ticket               | Office Home        |                    |                   |             | 3 items                                                                                                    | (1                             |
|----------------------|--------------------|--------------------|-------------------|-------------|----------------------------------------------------------------------------------------------------|--------------------------------|
| <b>☆</b> <u>Ho</u> i | me > Checkout      |                    |                   |             |                                                                                                    |                                |
| CI                   | HECKOUT +          | Add More to Cart   |                   |             |                                                                                                    |                                |
| Cart                 | Empty Cart         |                    |                   |             | Customer Information Change                                                                                                    | e Info                         |
| 🛷 Uni                | versity Commencerr | nent Class of 2022 | 5/18/22           | 10:30 AM ET | Jenna Kirant                                                                                                    |                                |
|                      | Ticket Option      | Ticket Type        | Seat Location     | Price       | jk4613@columbia.edu                                                                                                    |                                |
|                      | Class of 2022      | Graduate x 1       | General Admission | \$0.00      | Receive email updates for upcoming events?                                                                                                    |                                |
| •                    | Graduate Ticket    |                    |                   |             | Yes No                                                                                                    |                                |
| 🏈 Uni                | versity Commencerr | nent Class of 2022 | 5/18/22           | 10:30 AM ET |                                                                                                    |                                |
|                      | Ticket Option      | Ticket Type        | Seat Location     | Price       | Waivers                                                                                                    |                                |
|                      | Guest Ticket       | Guest Ticket x 2   | General Admission | \$0.00      | Please read the following waivers and agreements careful                                                                                                    | ly.                            |
| Delive               | ry Method          |                    |                   | \$0.00      | They include releases of liability and waiver of legal rights, and deprive you of the ability to sue certain parties. By agreeing                                                                                                    | ł                              |
| E-TICK               | et (No Charge)     |                    |                   |             | electronically, you acknowledge that you have both read and                                                                                                    |                                |
| Coup                 | on Code - Optional |                    |                   |             | process.                                                                                                    | 1                              |
| -                    |                    |                    |                   | Арріу       | ✓ I agree to the attestation that my guest(s) and I will provide the statestation that my guest(s) and I will provide the statestation that my guest(s) and I will provide the statestation that my guest(s) and I will provide the statestation that my guest(s) and I will provide the statestation that my guest(s) and I will provide the statestation that my guest(s) and I will provide the statestation that my guest(s) and I will provide the statestation that my guest(s) and I will provide the statestation that my guest(s) and I will provide the statestation that my guest(s) and I will provide the statestation that my guest(s) and I will provide the statestation that my guest(s) and I will provide the statestation that my guest(s) and I will provide the statestation the statestation that my guest(s) and I will provide the statestation that my guest(s) and I will provide the statestation the statestation the statesta | full                           |
|                      |                    |                    |                   |             | proof of COVID-19 vaccination or proof of a negative COVID-1<br>test, an at-home antigen test on the day of each event or PCR<br>within 48 hours of the first attended event. Anyone who is unal<br>be vaccinated for medical, religious, or other reasons will wear<br>face mask during all events.                                                                                                    | 19<br>I test<br>Ible to<br>r a |
|                      |                    |                    |                   |             | By entering my name below, I assert that I have reviewed and to all of the waivers and agreements I have selected above.                                                                                                    | agre                           |
|                      |                    |                    |                   |             | Electronic Signature                                                                                                    |                                |
|                      |                    |                    |                   |             | Jenna Kirant                                                                                                    |                                |
|                      |                    |                    |                   |             | [First Name] [Last Name]                                                                                                    |                                |
|                      |                    |                    |                   |             | University Commencement Class of 2022                                                                                                    |                                |
|                      |                    |                    |                   |             | Provide all required information to checkout.                                                                                                    |                                |
|                      |                    |                    |                   |             | Class of 2022 Graduate Ticket                                                                                                    |                                |
|                      |                    |                    |                   |             | * Please select your school below                                                                                                    |                                |
|                      |                    |                    |                   |             | Select one                                                                                                    | $\sim$                         |
|                      |                    |                    |                   |             | Guest Ticket                                                                                                    |                                |
|                      |                    |                    |                   |             | Quest First Name                                                                                                    |                                |

- f. Once you have finished adding all the tickets to your cart and entering all the required information, you can hit "Checkout" at the bottom of the page to complete your registration.
- g. You'll be directed to the Order Confirmation page. Here you'll find your Order # and Order details where you can share and download your and your guest's tickets. You will also receive all this information via email confirmation. PLEASE NOTE: <u>GUESTS WILL NOT RECEIVE AN</u>
   <u>EMAIL</u> CONFIRMATION WITH THEIR TICKETS, YOU ARE RESPONSIBLE FOR SHARING THE TICKETS WITH YOUR GUESTS. Access your tickets at any time in "Your Orders" under your name at the top of the site.

| cket Office Home                          |                      |                 |                 |        |                     | Your Orders             |            |
|-------------------------------------------|----------------------|-----------------|-----------------|--------|---------------------|-------------------------|------------|
| ₩ <u>Home</u> > Order Complete            |                      |                 |                 |        |                     | Ledit Profile           |            |
|                                           |                      |                 |                 |        |                     | i Show View As Bar      |            |
| four order contains E-Tickets.            |                      |                 | - 14 -          |        |                     | Logout                  |            |
| der PZTHYT D                              | nder your name at th |                 | 510.            |        | Pu                  | rchased: 04/08/2022 10: | 04 AM (ET) |
| order Details                             |                      |                 |                 | O Univ | ersity Commenceme   | nt Class of 2022        |            |
|                                           |                      |                 |                 | -      | ,                   |                         |            |
| Send All Mobile Tickets                   | 🔓 Dowr               | nload All PDF I | E-Tickets       | Class  | of 2022 Graduate T  | icket                   |            |
| niversity Commencement Class of 2022 - 5/ | 8/2022 10:30 AM (E   | т)              | Add to Calendar | Pleas  | se select your scho | ol below                |            |
|                                           |                      | Delivery        |                 |        | biumbia College     |                         | ~          |
| Get Ticket Ticket Option Ticket Type      | Seat Location        | Method          | Notifications   | Guest  | Ticket              |                         |            |
| Class of 2022                             | General              | E-Ticket        |                 | Gues   | st First Name       |                         |            |
| Ticket                                    | Admission            |                 |                 | 1      | June                |                         |            |
| Guest Ticket Guest Ticket                 | General              | E-Ticket        |                 | Gues   | st First Name       |                         |            |
|                                           | Admission            |                 |                 | 2      | John                |                         |            |
| Guest Ticket Guest Ticket                 | Admission            | E-Ticket        |                 | Gues   | st Last Name        |                         |            |
|                                           |                      |                 |                 | 1      | Bugg                |                         |            |
|                                           |                      |                 |                 | Gues   | st Last Name        |                         |            |
|                                           |                      |                 |                 | 2      | Doe                 |                         |            |
|                                           |                      |                 |                 | Gues   | st Email Address    |                         |            |
|                                           |                      |                 |                 | 1      | test@example.cor    | n                       |            |
|                                           |                      |                 |                 | Gues   | test@example.cor    | n                       |            |
|                                           |                      |                 |                 | Balat  | tionship to Guest   |                         |            |
|                                           |                      |                 |                 | relat  | Mom                 |                         |            |
|                                           |                      |                 |                 | Relat  | tionship to Guest   |                         |            |
|                                           |                      |                 |                 | 2      | Dad                 |                         |            |

h. Please note, these screenshots were taken on Friday, April 8, 2022. These events are dependent on the status of the <u>University's COVID-19 Monitoring Plan</u>.